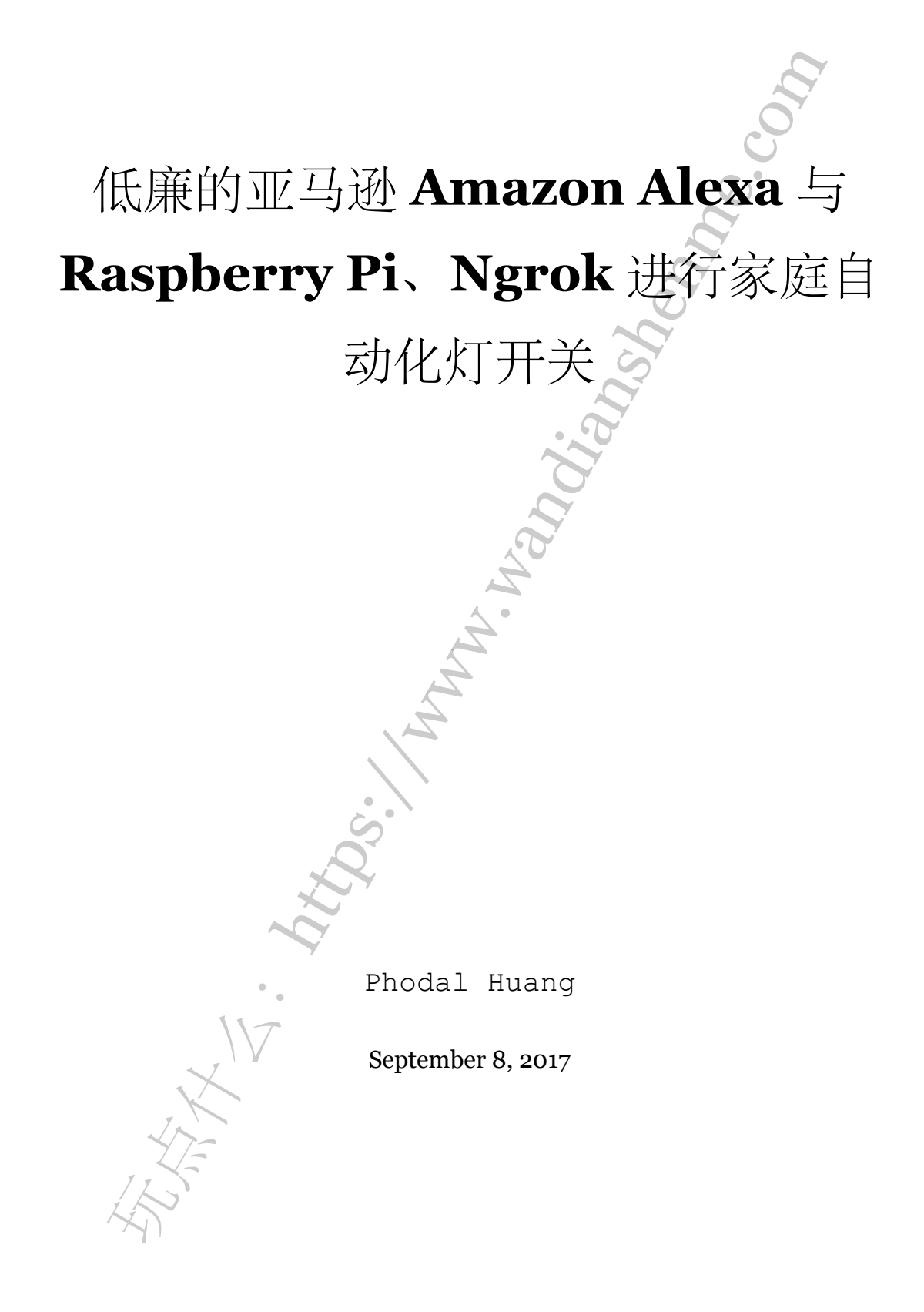

目录

| 步骤1:  | 材料                                       | 3 |
|-------|------------------------------------------|---|
| 步骤 2: | 设置 Raspberry Pi                          | 3 |
| 步骤3:  | 安装和依赖                                    | 4 |
| 步骤 4: | Ngrok                                    | 4 |
| 步骤 5: | Python 脚本                                | 5 |
| 步骤6:  | Alexa Skill                              | 6 |
| 步骤 7: | 继电器                                      | 6 |
| 步骤 8: | 试试吧!                                     | 7 |
|       | . 7                                      |   |
|       |                                          |   |
|       | a la la la la la la la la la la la la la |   |
|       |                                          |   |
|       | À.                                       |   |
|       |                                          |   |
|       |                                          |   |
|       |                                          |   |
|       | $\sim$                                   |   |
|       |                                          |   |
|       |                                          |   |
|       |                                          |   |
|       |                                          |   |
|       |                                          |   |
| 4     | TE -                                     |   |
| A     |                                          |   |
| 1     |                                          |   |

原文链接:https://www.wandianshenme.com/play/build-home-automation-with-amazon-echo-rasp

我刚刚得到了一个亚马逊 Echo Dot 智能音箱,并且一直想扩大自己的家庭自动化的可能性。但是,对于诸多现成的 IOT 解决方案的价格不满意,我想我可以自己做——用 合理的功能并省下一些钱。

我已经有了一堆 Raspberry Pi,所以我认为它这是一个很好的开始。Raspberry Pi 绝对是这个项目中最昂贵的部分,但是对我来说是免费的,你还能直接使用 \$10 美元的 Pi Zero Wireless。

我的是这个想法是:让 Raspberry Pi 可用于 Alexa (来自 Echo 上的),并使用它来 控制继电器。这个继电器开启了很多事情的可能性,但是我想用它来控制我客厅里的灯。

步骤1:材料

我们需要的材料有:

- Raspebrry Pi
- 5V 继电器模块
- 跳线
- Amazon Echo
- 带导线的公电源插头
- 带导线的母电源插头

## 步骤 2: 设置 Raspberry Pi。

设置 Raspberry Pi 有这样做的各种方法。如果您有一个 HDMI 显示器和 Usb 键盘 将会方便,我认为这更容易一些。否则你只能做做一个 "无头"(headless)的设置。

这是一个很好的教程,在Windows上进行"无头"(headless)设置:

http://www.circuitbasics.com/raspberry-pi-basics-setup-without-monitor-keyboard-headless-mode 对于 Mac OS 的用户来说,则可以用:

https://www.instructables.com/id/My-Raspberry-Pi-Setup/

但最简单的方法是,加载带有 NOOBS 系统的 SD 卡,在连接到显示器和键盘的同时启动 Raspberry Pi,然后进行配置。相关教程如下:

http://lifehacker.com/the-always-up-to-date-guide-to-setting-up-your-raspberr-1781419054

如果你没有做一个"无头"(headless)设置,你应该仍然可以使用已经准备好的

SSH,其余部分是必要的。为了做到这一点,我用 Putty。Putty 的网站是:

http://www.putty.org/

如果您不知道您的 Raspberry Pi 的 IP 地址,您可以使用高级 IP 扫描仪:

https://www.advanced-ip-scanner.com/

然后在 Putty 中输入 Raspberry Pi 中输入 Pi 的主机名和 IP 地址,将端口设置为在 22,然后单击打开。系统将提示您进行登录。

步骤 3: 安装和依赖

对于我来说,让这一切可以工作的主要原因是,它很好玩。亚马逊提供了一个名为 "flask-ask"的 python 库来接收来自 Alexa 的来电。有关 flask-ask 的问题,可以其创建 者 John Wheeler 创建的网站: https://alexatutorial.com/flask-ask/。一旦它的工作正 常,这个功能真的很好用。但是唯一痛苦的是:从哪里获取它,并让它工作。

我的第一个注意事项是,我最终不得不使用 python 3 来进行下一步。

在这里是我整理的依赖关系:

- 1 apt-get update
- 2 apt-get install libffi-dev

3 apt-get install python3-cffi

- 4 apt-get install libssl-dev
- 5 pip3 install python-dateutil
- 6 pip3 install click
- 7 pip3 install cryptography
- 8 pip3 install flask-ask

我认为这是已知的所有库,但我可能漏掉了几个。不过,我希望它至少能为您节省 查找包的时间。

#### 步骤 4: Ngrok

Ngrok 是一个实用工具,可以从您的 Raspberry Pi 打开一个隧道到 HTTPS 结点, 以便 Alexa 能够找到它。你需要在你的 Raspberry Pi 上一直运行这个服务,以保证服务 一直可用。你在这里下载相应的 zip 文件:

https://ngrok.com/download (PS: 获取稳定的 ARM Linux 版)

并使用 SCP 将其复制到您的 Raspbery Pi 上。我喜欢使用 winSCP。你可以在这里 找到它:

https://winscp.net/eng/download.php

一旦复制到你的 Raspberry Pi上,请解压之:

1 unzip ngrok-stable-linux-arm.zip

然后运行:

1 sudo ./ngrok http 5000

| 如下图所示:                    |                                             |     |      |      |      |        |       |
|---------------------------|---------------------------------------------|-----|------|------|------|--------|-------|
| ngrok by @inconshreveable |                                             |     |      |      | (Ctr | 1+C to | quit) |
| Session Status            | online                                      |     |      |      |      |        |       |
| Version                   | 2.2.4                                       |     |      |      |      |        |       |
| Region                    | United States (us)                          |     |      |      |      |        |       |
| Web Interface             | http://127.0.0.1:4040                       |     |      |      |      |        |       |
| Forwarding                | http://1dda76a4.ngrok.io -> localhost:5000  |     |      |      |      |        |       |
| Forwarding                | https://ldda76a4.ngrok.io -> localhost:5000 |     |      |      |      |        |       |
| Connections               | ttl                                         | opn | rt1  | rt5  | p50  | p90    |       |
|                           | 74                                          | 0   | 0.00 | 0.00 | 0.26 | 0.46   |       |
|                           |                                             |     |      |      |      |        |       |

注意:

在 SSH 断开连接后,要保持此运行状态,有几种方法可以执行。我发现一个名为 tmux 的实用程序,我很喜欢它。安装它可以用:

1 sudo apt-get install tmux

使用 tmux 命令启动会话。在会话中可以让进程运行,在这种情况下是 ngrok 进程。 按 ctrl + b,然后 d。当你离开它仍然会运行。要回到该会话使用:

```
1 tmux attach -t [会放的名字] (您创建的第一个会话将为"0")
```

要查看正在运行的会话的列表,请使用:

1 tmux list-sessions

### 步骤 5: Python 脚本

除了**ngrok**,您的脚本还需要在后台开运行另外一个服务。继续打开另一个 putty 实例,来打开另一个 SSH 终端。

你可以使用我附带的脚本

它导入了所有需要的模块(基本上是 flask 和 GPIO),并设置了应用程序。然后, 它为名为 "TurnLights" 的 Intent 设置一个端点,并将 "slot" (如变量) "status" 映射到 "status"。随后,它定义一个函数 "turn" 来充当处理程序。在这里,我们将引脚 3 设置 为输出,如果语音命令的状态为 "on",则将该引脚置为高电平;如果为 "关闭",则将引 脚设置为低电平。接着,我们返回一些关于做了什么的信息。

脚本下载: light.py

使用命令运行脚本:

1 python3 light.py

### 步骤 6: Alexa Skill

下一步是使 Alexa Skil。需要,于是亚马逊开发商门户网站。如果没有帐户,请注册 一个帐户:

# https://developer.amazon.com/edw/home.html#/skills

添加新的 skill,并把它命名为我们能辨认的东西,如我的是 "RPi control"。然后决定一个调用名称,我取的名字是 "jeoffrey"。

intent 是一个有点棘手的东西。其语法非常具体,而且在确保 Alexa 能实际理解的 情况下,示例语句非常重要。您可以使用我的,或使用它作为参照:

#### intent.txt

在配置中,选择 https 并输入您的 ngrok 的网址。在证书中选择『My development endpoint is a sub-domain of a domain that has a wildcard certificate from a certificate authority』

现在,一旦完成建造(可能需要几分钟),您可以进入测试页面,并输入类似于我 们用于示例话语("TurnLights to On")的内容。如果所有设置正确,您应该看到它在 Raspberry Pi 上注册,并获得正确的响应。

# 步骤 7:继电器

最后一步是连接继电器。继电器将打开电路,并允许电流流向您的灯。继电器有两侧,控制侧和开关侧。在控制端你会发现3个端口:

• DC+

• DC-

• IN

其控制端全部连接到 Pi。参考 Raspberry Pi GPIO 引脚排列来匹配连接, DC + 连接 到 5V, DC- 连接到 GND 和 IN 到使用的 GPIO 引脚 3。

切换到另外一边,还有另外三个终端:

- NO
- COM
- NC

这些是"常开",意味着在继电器被触发之前,没有电流流向该口。"常闭"意味着电流流向此端子,直到继电器触发。而"COM"是输入。通常继电器将以高信号触发 IN 引脚。这个特定的继电器有一个 H/L 跳线,意味着你可以选择是在高电平还是低电平触发,我将其置于高电平触发。

我们只会使用其中两个口,您需要将一根电线从交流电源线连接到 COM 口;接着,将一条电线从延长线并入 NO 端子。;然后,将剩余的电线从延长线,连接到电源插头上的剩余电线上。

步骤 8:试试吧!

是时候,试试吧!

原文链接: http://www.instructables.com/id/Cheap-Alexa-Home-Automation/

原文链接:https://www.wandianshenme.com/play/build-home-automation-with-amazon-echo-rasp